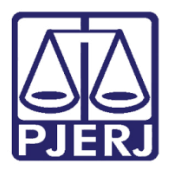

Dica de Sistema

# Consulta e Manutenção de GRERJ de Processo SEEU

ARRECINTEGRA Web.

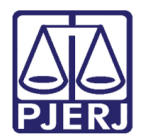

#### SUMÁRIO

| 1. | Introdução                     | 3    |
|----|--------------------------------|------|
| 2. | Acesso ao Sistema              | 3    |
| 3. | Consulta de Dados e Vinculação | 5    |
| 4. | Manutenção                     | . 10 |
| 5. | Histórico de Versões           | . 13 |

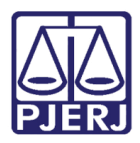

## **GRERJ de Processos SEEU**

#### 1. Introdução

Esta dica de sistema apresenta de forma simples, o passo a passo dos procedimentos de Consulta e Manutenções de ações de GRERJs de processos **SEEU** junto ao sistema **ARRECINTEGRA Web**.

#### 2. Acesso ao Sistema

Para acessar o ARRECINTEGRA Web, através da página inicial do **site do TJRJ**, na aba **Serviços**, selecione a opção **Sistemas**.

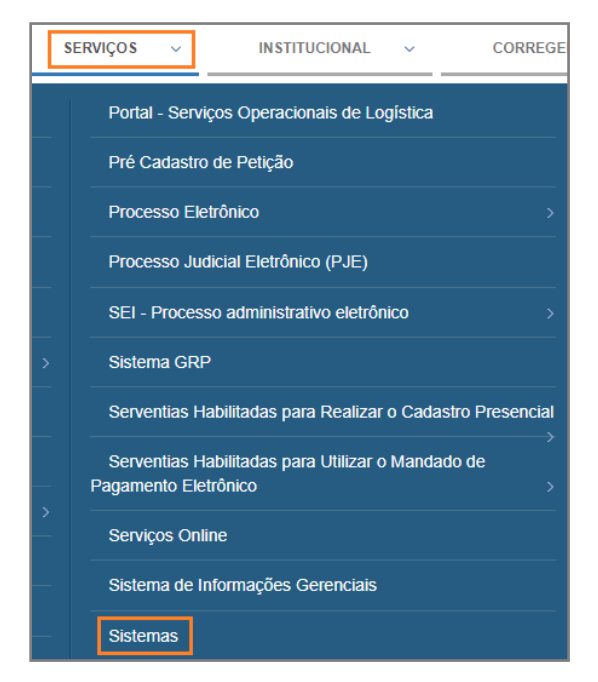

Figura 1 - Tela Portal de Serviços.

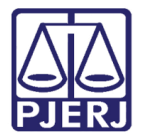

Na tela de Login, informe seu Usuário e Senha e, em sequência, clique no botão Entrar.

| Login          |                       |                                                                                                    |
|----------------|-----------------------|----------------------------------------------------------------------------------------------------|
| <b>₩</b> Login |                       |                                                                                                    |
|                | Usuário e Senha       | Certificado Digital<br>Para realizar autenticação com certificado<br>digital clique na imagem abaixo. |
|                | ? Esqueci Minha Senha |                                                                                                    |

Figura 2 - Tela de login.

A tela será atualizada para a Seleção de Sistema. Em Sistema selecione a opção ARRECADAÇÃO INTEGRADA NA WEB. Em Órgão selecione o órgão que deseja ingressar e selecione o botão Enviar.

| Seleção de Sistema           |                                                       |
|------------------------------|-------------------------------------------------------|
| ✿ Login / Selecão de Sistema |                                                       |
|                              |                                                       |
|                              | Usuário:                                              |
|                              | Abrir em:* 💿 Nova Janela 🔿 Nova Aba                   |
|                              |                                                       |
|                              |                                                       |
|                              | Orgão:" [ALCANTARA REG SÃO GONCALO SERV. DISTRIBUICÃO |
|                              |                                                       |
|                              | *) Enviar 17 Trocar Senha (*) Logout                  |

Figura 3 - Seleção de sistema.

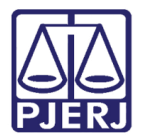

#### 3. Consulta de Dados e Vinculação

Após a seleção do órgão, será habilitada uma janela exibindo a página inicial do sistema, além do <u>Menu de Funcionalidades</u> localizado ao lado esquerdo da tela.

Para realizar a consulta sobre uma GRERJ, selecione a opção **GRERJ Eletrônica** e, em seguida, no submenu, clique na opção **Consulta Dados**.

| PODER JUDICIÁRIO<br>ESTADO DO RIO DE JANEIRO |                  |                           |
|----------------------------------------------|------------------|---------------------------|
|                                              | Página Inicial   |                           |
| ARRECINTEGRA WEB<br>Arrecadação Integrada    | ♣ Página Inicial |                           |
| 🖶 Página Inicial                             |                  |                           |
| 🕼 GRERJ Eletrônica 🗸 🗸                       |                  |                           |
| Consulta Dados                               |                  |                           |
| Manutenção                                   |                  | Arrecadação Integrada Web |
| Certidão - 3º Interessado                    |                  | 3                         |
| ☑ Certidão de Débito <                       |                  |                           |
| D Concultae                                  |                  |                           |

Figura 4 - Submenu Consulta Dados em GRERJ Eletrônica.

A tela será atualizada com a aba **Consulta Dados**. Digite o número da GRERJ a ser consultada e clique no botão **Buscar**.

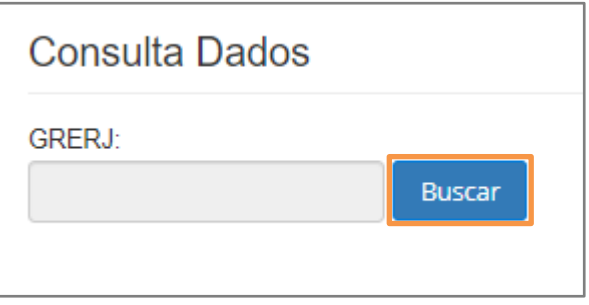

Figura 5 - Campo de busca e botão Buscar.

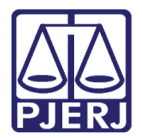

Será exibida a tela com as informações da GRERJ como **CPF/CNPJ**, **Nome de quem fez o** recolhimento, valor, data de pagamento, uso, status, autenticação, tipo modelo e informações complementares.

| Consulta Dados          |                                  |                   |        |               |
|-------------------------|----------------------------------|-------------------|--------|---------------|
| GRERJ:<br>Buscar        |                                  |                   |        |               |
| CPF/CNPJ:               | Nome de quem fez o recolhimento: |                   | Valor: | Pagamento:    |
|                         |                                  |                   |        |               |
| Uso:                    |                                  | Status:           |        | Autenticação: |
| GRERJ conferida correta |                                  | GRERJ a confirmar |        |               |
| Tipo modelo:            |                                  |                   |        |               |
| 1                       |                                  |                   |        |               |
| Informação complementar |                                  |                   |        | li)           |
| PROCESSO: 0000670-1     |                                  |                   |        |               |
| POLO ATIVO -            | POLO PASSIVO -                   |                   |        |               |
|                         |                                  |                   |        |               |

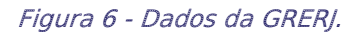

Na parte inferior da tela é possível visualizar o detalhamento de **item** da GRERJ e seu **histórico**.

| Item Histórico |                                                               |                               |
|----------------|---------------------------------------------------------------|-------------------------------|
| Receita/Conta  | Descrição                                                     | Valor                         |
| 6246-0088009-4 | ARRECADAÇÃO 20% - LEI 3217/99                                 | R\$ 9,50                      |
| 6898-0004245-5 | OUTROS FUNDOS                                                 | R\$ 2,37                      |
| 6898-0000208-9 | OUTROS FUNDOS                                                 | R\$ 2,37                      |
| 1669-0012095-2 | DISTRIBUIDOR PRIVATIZADO                                      | R\$ 47,50                     |
| 2705-2         | DISTRIBUIDOR CAPITAL - OUTRAS COMPETENCIAS - LEI Nº 6370/2012 | R\$ 8,40                      |
|                |                                                               |                               |
|                |                                                               | 🖨 Vincular 😝 Extrato 📑 Limpar |

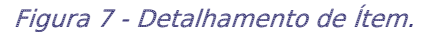

| Item Histórico |           |                   |                         |      |         |                  |                       |                    |
|----------------|-----------|-------------------|-------------------------|------|---------|------------------|-----------------------|--------------------|
| Petição        | Protocolo | Processo Judicial | Uso                     | Data | Usuário | Sistema          | Usuário(Cancelamento) | Data(Cancelamento) |
|                |           | 0000670           | GRERJ conferida correta |      |         | GRERJ Eletrônica |                       |                    |
|                |           | 0000670-          | GRERJ vinculada         |      | SISTEMA | GRERJ Eletrônica |                       |                    |
|                |           | 0000670-          | GRERJ utilizada         |      | SISTEMA | GRERJ Eletrônica |                       |                    |
| •              |           |                   |                         |      |         |                  |                       | •                  |
|                |           |                   |                         |      |         |                  |                       |                    |
|                |           |                   |                         |      |         |                  | 🔒 Vincular \varTheta  | Extrato            |

Figura 8 - Detalhamento de Histórico.

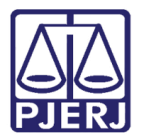

Logo após clicar no botão **Vincular**, aparecerá, na tela, a seguinte figura para a inserção do número do processo SEEU no campo **Processo** (veja a figura que segue):

| Processo a ser vinculado | ×                 |
|--------------------------|-------------------|
| Processo:                |                   |
|                          | Cancelar Vincular |

Figura 9 - Processo a ser vinculado.

Para a concluir a vinculação da GRERJ ao processo SEEU, logo após inserir o número do processo, o usuário deve clicar no botão **Vincular**.

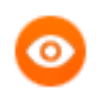

OBSERVAÇÃO: As vinculações de GRERJ em processos do SEEU devem ser realizadas dentro do Sistema **ARRECADAÇÃO INTEGRADA**.

Caso deseje baixar o extrato da GRERJ Eletrônica, clique no botão **Extrato**.

| Item Histórico |           |                   |                         |      |         |                  |                       |                    |
|----------------|-----------|-------------------|-------------------------|------|---------|------------------|-----------------------|--------------------|
| Petição        | Protocolo | Processo Judicial | Uso                     | Data | Usuário | Sistema          | Usuário(Cancelamento) | Data(Cancelamento) |
|                |           | 0000670           | GRERJ conferida correta |      |         | GRERJ Eletrônica |                       |                    |
|                |           | 0000670-          | GRERJ vinculada         |      | SISTEMA | GRERJ Eletrônica |                       |                    |
|                |           | 0000670-          | GRERJ utilizada         |      | SISTEMA | GRERJ Eletrônica |                       |                    |
| •              |           |                   |                         |      |         |                  |                       | • •                |
|                |           |                   |                         |      |         |                  |                       |                    |
|                |           |                   |                         |      |         |                  | 🔒 Vincular 🔒          | Extrato            |

Figura 10 - Extrato de GRERJ Eletrônica.

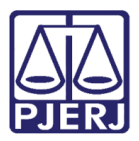

Será aberta uma janela com o extrato detalhado onde será permitido ao usuário baixar, imprimir ou tão somente visualizá-la. Ao finalizar, clique no botão **Sair**.

| ALEX EXCENTION ADDRESS SOCIAL PARAMETERS ADDRESS SOCIAL PARAMETERS ADDRESS SOCIAL PARAMETERS ADDRESS ADDRESS A                                                                                                    |                   |                                                                        |            |
|----------------------------------------------------------------------------------------------------|-------------------|------------------------------------------------------------------------|------------|
| CPERCAPU. 728/21997118 Pagamenia: DECIVICU3 201000 Name de quem las o moniformenia: PULANO DE TAL Line: de quem las o moniformenia: PULANO DE TAL Line: de quem las o moniformenia: PULANO DE TAL Line: de quem las o moniformenia: PULANO DE TAL Line: de quem las o moniformenia: PULANO DE TAL Line: de quem las o moniformenia: PULANO DE TAL Line: de quem las o moniformenia: PULANO DE TAL Line: de quem las o moniformenia: PULANO DE TAL Line: de quem las o moniformenia: PULANO DE TAL Line: de quem las o moniformenia: PULANO DE TAL Line: de quem las o moniformenia: PULANO DE TAL Line: de quem las o moniformenia: PULANO DE TAL Line: de quem las o moniformenia: PULANO DE TAL Line: de guem las o moniformenia: PULANO DE TAL Line: de guem las o moniformenia: PULANO DE TAL Line: de guem las o moniformenia: PULANO DE TAL Line: de guem las o moniformenia: PULANO DE TAL Line: de guem las o moniformenia: PULANO DE TAL Line: de guem las o moniformenia: PULANO DE TAL Line: de guem las o moniformenia: PULANO DE TAL Line: de guem las o moniformenia: PULANO DE TAL Line: de guem las o moniformenia: PULANO DE TAL Line: de guem las o moniformenia: de solution Line: de guem las observas de Claudio DE TAL Line: de guem las o moniformenia: de solution Line: de guem las observas de Claudio DE TAL Line: de gueme las posities e southenines de solution Line: de gueme las posities e southenines de solution Line: de gueme las posities e southenines de solution Line: de gueme las posities e southenines de solution Line: de gueme las posities e southenines de solution Line: de guemes, T de julho de 2021 Line: de guemes, T de julho de 2021 Line: de guemes, T de julho de 2021 Line: de guemes, T de julho de 2021 Line: de guemes, T de julho de 2021 Line: de guemes, T de julho de 2021 Line: de guemes, T de julho de 2021 Line: de guemes, T de julho de 2021 Line: de guemes, T de julho de 2021 Line: de guemes, T de julho de 2021 Line: de guemes, T de julho de 2021 Line: de guemes, T de julho de 2021 Line: de guemes, T de julho de 2021 Line: de guemes, T d                                                                                                    | CALL PROPERTY     | Processon 2000490-76.2012.8.19.2001                                    |            |
| Piganetic DECISION 2000 DE CARRON DE CARRON DE                                                                                                    | CPHICKPU 7284     | 1967118 Autorituação: KDEPOLITA SOBERINAIS                             |            |
| Identified operations of the second second s                                                                                                    | Fagamenta 060     | A 191033 483 480 480                                                   |            |
| Elementaria control<br>Elementaria control<br>PELCO PARENVO - BERCEO RECARCO LOUREINÇO JUNIOR "POLO ATIVO- ESTADO DO REO DE JANE<br><b>Sen</b><br><u>Recelações Descripto Elementaria de Jane de Jane de Jane de Jane de Charte - Estado do rec de Jane<br/><u>1100-3 Nov de Clargita Nutradores de Jane de Jane de Jane de Jane de Jane de Charte - Estado do rec de Jane<br/><u>1100-3 Nov de Clargita Nutradores de Jane de Jane de Jane de Jane de Jane de Jane de Jane de Charte - Estado do rec de Jane<br/><u>1100-3 Nov de Clargita Nutradores de Jane de Jane de Ja</u></u></u></u>                                                                                                    |                   | Name de ques fai o montriende FULANO DE 1                              | INL.       |
| PELO PARENO - BERGO RECARDO LOURENÇO JANON POLO ATNO- ESTADO DO REO DE JAN<br>Fans<br><u>Recela Cesta</u> <u>Descripta</u> <u>Vanis</u><br><u>1100-3</u> <u>Rus das Dastridas de Josliga Auditeires</u><br><u>1100-8</u> <u>Rus das Obliga Auditeires</u><br><u>1100-8</u> <u>Rus de Clinitado Bundon<br/>20054 <u>CANUT/100</u><br/><u>1200-8</u> <u>DUTROS PUNDOS</u><br/><u>1201-8</u> <u>DUTROS PUNDOS</u><br/><u>1201-8</u> <u>CANUT/100</u><br/><u>1201-8</u> <u>DUTROS PUNDOS</u><br/><u>1201-8</u> <u>DUTROS PUNDOS PUNDOS <u>DUTROS PUNDOS</u></u></u> | Line Chilling one | Inclusion Party and a second second second                             |            |
| Next         Next Sector         Next Sector                                                                                                    | POLO PAREVO       | BERGIO RICARDO LOLRENÇO JUNCIR POLO ATIVO- ESTADO DO RIO D             | DE LANSING |
| Institution         Testing         Testing           1000-3         Non-sine Distanciales         4           1000-3         Non-sine Distanciales         4           1000-3         Non-sine Distanciales         4           1000-3         Non-sine Distanciales         4           1000-3         Non-sine Distanciales de Justige Rustinieres         4           1000-3         Distanciales de Justige Rustinieres         4           1000-4         Distanciales de Justige Rustinieres         4           1011-5         Distanciales de Justige Rustinieres         4           1011-6         Distanciales de Justige Rustinieres         3           1011-6         Distanciales de Justige Rustinieres         3           1011-6         Distanciales de Justige Rustinieres         3           1011-6         Distanciales de Justige Rustinieres         3           1011-6         Distanciales de Justige Rustinieres         3           1011-6         Distanciales de Justige Rustinieres         3           1011-6         Distanciales de Justige Rustinieres         3           1011-6         Distanciales de Justige Rustinieres         3           1011-6         Distanciales de Justige Rustinieres         3           1011-7                                                                                                    |                   |                                                                        |            |
| Recella Cieria         Descripto         Year           1102-3         Non don Distan de Judiga Austications         4           1207-3         Non don Ofician de Judiga Austications         4           1113-6         Non de Classichille auglis/Oficia par Via posital e cardeolinska de capita.         4           1207-7         Non de Classichille auglis/Oficia par Via posital e cardeolinska de capita.         4           1208-000008-2         AUTRICE PUNCICIE         4           1208-0000208-8         DUTRICE PUNCICIENDO         4           1209-4         Tease Juditatria         2           1209-4         Tease Juditatria         2           1209-5         DUTRICE PUNCICIENDO         1           1209-6         DUTRICE PUNCICIENDO         1           1209-7         DISTRIBUIDICE PUNCICIENDO         1           1209-8         DUTRICE PUNCICIENDO         1           1209-7         DISTRIBUIDICE PUNCICIENDO         1           1208-0000090-0         DUTRICE PUNCICIENDO         1           1208-0000090-0         DUTRICE PUNCICIE         10           1208-0000090-0         DUTRICE PUNCICIENDO         10           1208-0000090-0         DUTRICE PUNCICIE         10           1208-0000090-0         DUTRICE PUNC                                                                                                    | lines.            |                                                                        |            |
| 1102-3     Non des Tillautoides     4       1107-3     Non des Oficiales de Justige Ruellautores     1       1115-6     Non de Claughoffsteragile/Oficie per Val posital e candecimula de objete     1       2007-6     CAXRU / MB     1       2007-6     CAXRU / MB     1       2007-6     CAXRU / MB     1       2007-6     CAXRU / MB     1       2007-6     CAXRU / MB     1       2008-004206-5     CUTINOS PUNEDOS     1       2007-6     Faxe Justitution PUNEDOS     1       2007-6     Faxe Justitution PUNEDOS     1       2007-6     Faxe Justitution PUNEDOS     1       2007-6     Faxe Justitution PUNEDOS     1       2007-7     DISTINGUIDIOR PUNEDOS     1       2008-2     DISTINGUIDIOR PUNEDOS     1       2008-2     DISTINGUIDIOR PUNEDOS     1       2008-2     DISTINGUIDIOR PUNEDOS     1       2008-2     DISTINGUIDIOR PUNEDOS     1       2008-2     DISTINGUIDIOR PUNEDOS     1       2008-2     DISTINGUIDIOR PUNEDOS     1       2008-2     DISTINGUIDIOR PUNEDOS     1       2008-2     DISTINGUIDIOR PUNEDOS     1       2008-2     DISTINGUIDIOR PUNEDOS     1       2008-2     DISTINGUIDIOR PUNEDOS                                                                                                    | Receila Conta     | Description                                                            | Value      |
| 1307-2     Non des Ofisiales de Justige Rusticeleres       1313-6     Non des Ofisiales de Justige Rusticeleres       2007-6     CAMPLY HIR       1286 2088008-6     RAMELY HIR       1286 2088008-6     RAMELY HIR       1286 208208-6     RUTINOS PUMDOR       1286 208208-6     RUTINOS PUMDOR       1286 208208-6     RUTINOS PUMDOR       1286 208208-6     RUTINOS PUMDOR       1286 208208-6     RUTINOS PUMDOR       1286 208208-6     RUTINOS PUMDOR       1290-6     Rutino CAMPLETENCIA       1290-7     DISTITUBILIZIOR PUMPUNTIZIADO     1       1290-8     DUTINOS PUMPOR     1       1290-9     DISTITUBILIZIOR PUMPUNTIZIADO     1       1290-7     DISTITUBILIZIOR CAMPITAL - OLITINAS COMPETIENCIAS - LIEI Nº ESTEZOTO     1       1290-8     DUTINOS PUMPORS     1       1290-9     DISTITUCIS PUMPORS     1       1290-1     DISTITUCIS PUMPORS     1       1290-2     DISTITUCIS PUMPORS     1       1298-0003018:0     DUTINOS PUMPORS     1       1298-0003018:0     DUTINOS PUMPORS     1       1298-0003018:0     DUTINOS PUMPORS     1       1298-0003018:0     DUTINOS PUMPORS     1       1298-0003018:0     DUTINOS PUMPORS     1       1298-003018:                                                                                                    | 1100-3            | Kins das Escalulars.                                                   | 412        |
| 1113-6         Non de Clagiladidanagile/Oficia per Via postal e conferência de objete           2005-6         CAARUTVIRI           ICER CORROLLE         RARUTVIRI           ICER CORROLLE         RARUTVIRI           ISER CORROLLE         RARUTVIRI           ISER CORROLLE         RARUTVIRI                                                                                                    | E-NOF I           | Kies dos Olivats de Jusieja Realizatiens                               | 24         |
| 20014 CAREVAR<br>DES CONSULS FUNCTION FUNCTIONS<br>BIER CONTROL FUNCTION<br>DES CONTROL FUNCTION<br>DES CONTROL FUNCTION<br>THEM<br>THEM<br>DES CONTROL FUNCTION<br>DES CONTROL FUNCTION<br>DES CO                                                                                                    | 1112-6            | Him de Cilejão/Infanação/Oficia por via postal e conderência de olçõe. | 31         |
| IDAS CORROS-L INFERINCE PUNCTION JULY 2011/1991 IBBN 00012203-5 DUTINOS PUNCTOR IBBN 00012203-5 DUTINOS PUNCTORDO ISSUE DUSTINGRUDOR CARTAL - OUTINAS COMPETENCIAL - LEI Nº 63702012 IDAS 0003018-0 DUTINOS PUNCTOR IDAS 0003018-0 DUTINOS PUNCTOR IDAS                                                                                                    | 2001-6            | CMR0794                                                                | 10,        |
| INTRODUZIONE DUTINOS PUNEDOS                                                                                                    | 1-RECEIPTON BILL  | WARECADING AD 30% - LEI 321198                                         | 28         |
| INTRO COLLEGAN D'UTROS PUNDOS 2101-4 Texes Judicians 23 2101-4 Texes Judicians 23 2101-4 Texes Judicians 2 2101-4 Texes Judicians 2 2101-4 Texes J                                                                                                    | 10100-022-05-5    | DUTINOS FUNDOS                                                         | 33.        |
| 2 101-6 TANA JURIANA UNITARIA 2 1<br>1088-001008-2 DISTRUBUICINE PROVINTIZIADO 1 1<br>1088-0020018-0 DUTROB PUNDOB UNITARIA CONFRITENCIAS - LEI Nº 63792013 1<br>1088-0020018-0 DUTROB PUNDOB 1 1<br>Talañ 1 5<br>Rio de Jenero, T de julho de 2023<br>JORGE AUGUSTO MALTA PERSIRA.<br>19877                                                                                                    | KIENE CODIC2DB-8  | CUTINGE PUNDOR                                                         | 33         |
| EXAMPLE DELETINGUE FUNCTION CAPITAL - CULTANE COMPLETENCIAE - LEI Nº 63792013     EXAMPLE DELETING FUNCTION     Table     Table     Table     Table     Software Augusterio MALTA PERSIERA     BINET7                                                                                                    | 2 101-6           | Cana Juliana                                                           | 330        |
| E366-0803018-0<br>DUTROS FUNDOS<br>Rio de Jameiro, T de julho de 2023<br>JORGE AUGUSITO MALTA PERSIRA<br>BINET?                                                                                                    | 21108-2           | DISTRIBUTIOR CAPITAL - CUTINAL COMPLETENCIAL - LEUN" 63702012          | 18         |
| Twist 1.0<br>Kin de Jeneiro, T de julho de 2020<br>JORGE AUGUSTIO MALTA PERSINA<br>10677                                                                                                    | 0.6106.000.00180  | CUTINGE FUNDOR                                                         | 20         |
| Nin de Janeiro, 7 de julho de 2020<br>JORGE AUGURIO MALTA PERSINA<br>106077                                                                                                    |                   | Twist                                                                  | 1.043      |
| Rio de Janeiro, Y de julho de 2020<br>JORGE AUGURITO MALTA PERSIRO.<br>106077                                                                                                    |                   |                                                                        |            |
| JORGE AUGUSTO MALTA PERSIRG.<br>BME77                                                                                                    |                   | Não de Janveiro, 7 de julho de 2023                                    |            |
| JOHOB AUGUSTO MALTA PERSINA<br>BINT7                                                                                                    |                   |                                                                        |            |
|                                                                                                    |                   | JORGE AUGUITO MALTA PEREIRA                                            |            |
|                                                                                                    |                   | 10HC7                                                                  |            |
|                                                                                                    |                   |                                                                        |            |
|                                                                                                    |                   |                                                                        |            |
|                                                                                                    |                   |                                                                        |            |
|                                                                                                    |                   |                                                                        |            |
|                                                                                                    |                   |                                                                        |            |
|                                                                                                    |                   |                                                                        |            |
|                                                                                                    |                   |                                                                        |            |
| inservisión Cálculo de FUNDPERU e de FUNPERU - EN des valores allerados às costas tedadas e as                                                                                                    |                   |                                                                        |            |

Figura 11 - Extrato da GRERJ Eletrônica.

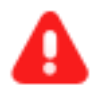

**ATENÇÃO:** O botão **Enviar Protocolo Eletrônico** <u>não</u> estará habilitado, uma vez que o anexo do extrato da GRERJ Eletrônica na árvore do processo deverá ser feita de forma <u>manual</u> no próprio sistema SEEU.

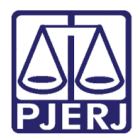

> OBSERVAÇÃO: Para o envio de certidão de débito de custas ao DEGAR, favor seguir <u>Capítulo 5</u> de uma outra <u>DICA</u> do ARRECINTEGRA-WEB, denominada *Dica de Sistema - ARRECINTEGRAWEB - 1ª Instância* (disponível em Portal de Manuais e Vídeos internos, no *link* <u>https://portaltj.tjrj.jus.br/documents/10136/7678612/sistema-</u> <u>arrecadacao-integrada-web.pdf/1edd7dad-879b-8bc9-dc82-</u> <u>2fabfc89f620?version=1.4</u> ), devendo ser ressaltado que as demais telas em tal sistema (ARRECINTEGRAWEB) seguem os mesmos padrões e procedimentos descritos na retro citada DICA.

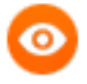

OBSERVAÇÃO: Quanto ao <u>Extrato</u> da GRERJ, tem de ser baixado em PDF e ser juntado ao processo SEEU (ainda). Cabe acrescentar que há outras funcionalidades que também não estão acessíveis ao SEEU (ainda). O botão **Certificação de Custas** ainda não está disponível (melhoria em andamento), sendo que o botão **Dívida Ativa** não se encontra disponível, por não possuir correspondência com o SEEU.

Para realizar uma nova busca ou limpar o campo de busca anterior, clique no botão Limpar.

| Item Histórico |           |                   |                         |      |         |                  |                       |                    |
|----------------|-----------|-------------------|-------------------------|------|---------|------------------|-----------------------|--------------------|
| Petição        | Protocolo | Processo Judicial | Uso                     | Data | Usuário | Sistema          | Usuário(Cancelamento) | Data(Cancelamento) |
|                |           | 0000670           | GRERJ conferida correta |      |         | GRERJ Eletrônica |                       |                    |
|                |           | 0000670-          | GRERJ vinculada         |      | SISTEMA | GRERJ Eletrônica |                       |                    |
|                |           | 0000670-          | GRERJ utilizada         |      | SISTEMA | GRERJ Eletrônica |                       |                    |
| 4              |           |                   |                         |      |         |                  |                       | ×                  |
|                |           |                   |                         |      |         |                  |                       |                    |
|                |           |                   |                         |      |         |                  | 🔒 Vincular \varTheta  | Extrato            |

Figura 12 - Nova busca ou limpar campo de pesquisa.

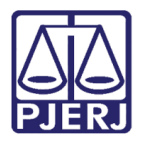

### 4. Manutenção

Para realizar a conferência da GRERJ, no menu localizado à esquerda da tela, selecione a opção **GRERJ Eletrônica** e, no submenu, clique na opção **Manutenção**.

| PODER JUDICIÁR<br>ESTADO DO RIO DE JANEI | IO<br>RO |
|------------------------------------------|----------|
| ARRECINTEGRA WEB                         |          |
| Arrecadação Integrada                    |          |
| 🕈 Página Inicial                         |          |
| GRERJ Eletrônica                         | ~        |
| Consulta Dados                           |          |
| Manutenção                               |          |
| Certidão - 3º Interessado                |          |
| Certidão de Débito                       | <        |
| Consultas                                | <        |
| C Relatórios                             | <        |
| Dívida Ativa                             | <        |
| Certificação de Custas                   | <        |

Figura 13 - Submenu Manutenção.

A tela será atualizada para **Manutenção**. No campo **Processo**, digite o número do processo e clique fora do campo, ou tecle enter para realizar a pesquisa.

| Manutenção                              |                          |  |  |
|-----------------------------------------|--------------------------|--|--|
| Processo:                               | 🗌 Todas 🔵 Não Conferidas |  |  |
| Figura 14 - Campo de busca de processo. |                          |  |  |

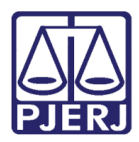

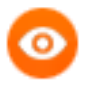

OBSERVAÇÃO: Se o processo **não** estiver localizado na serventia será exibida uma janela com Aviso.

| Aviso                                                   |   |
|---------------------------------------------------------|---|
| Este processo judicial não se encontra nesta serventia. |   |
|                                                         | O |
| Figura 15 - Janela de Aviso.                            |   |

Serão exibidas as informações de GRERJs ainda não conferidas no processo. Selecione a GRERJ que deseja conferir e, em seguida, clique no botão **Conferir**.

| Manutenção                                  |            |       |                 |                      |                                          |
|---------------------------------------------|------------|-------|-----------------|----------------------|------------------------------------------|
| Processo:<br>0000670-<br>Geral Uso Indevido |            |       |                 |                      |                                          |
| GRERJ                                       | Pagamento  | Valor | Uso             | Data                 | Usuário                                  |
| 9163!                                       |            | R\$ 1 | GRERJ vinculada |                      |                                          |
| 9163                                        |            | R\$   | GRERJ vinculada |                      |                                          |
| GRERJ:                                      | Pagamento: |       | or. Data:       | Usuá                 | rio:                                     |
|                                             |            |       | Ge              | rar uso indevido GRE | Rj Extrato Conferir A conferir<br>Limpar |

Figura 16 - Conferir GRERJ Eletrônica.

Caso as informações da GRERJ estejam corretas, na janela **Conferência**, selecione a opção **Conferida Correta** e, em seguida, clique no botão **Ok**.

| Conferência                         |                                             | ×                                 |
|-------------------------------------|---------------------------------------------|-----------------------------------|
| ○ Conferida Cor<br>○ Conferida Inco | reta - código(s) e/ou conta(s) c<br>yrreta. | orreto(s) e valor(es) correto(s). |
|                                     |                                             |                                   |

Figura 17 - Opção de conferência.

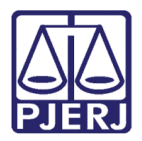

Será exibida uma janela suspensa confirma o êxito da conferência.

| Aviso                        | ×  |
|------------------------------|----|
| GRERJ conferida com sucesso. |    |
|                              | ок |

Figura 18 - Aviso de confirmação de conferência.

Caso a conferência aponte inconsistência nas informações, selecione a opção **Conferida Incorreta** e, nas opções abaixo, assinale o motivo do erro. Por fim, clique no botão **Ok**.

| Conferência                                                                                            | ×                                                   |
|----------------------------------------------------------------------------------------------------|-----------------------------------------------------|
| <ul> <li>Conferida Correta - código(</li> <li>Conferida Incorreta.</li> </ul>                          | s) e/ou conta(s) correto(s) e valor(es) correto(s). |
| Com Recolhimento(s) A Mei Com Recolhimento(s) A Mai Com Código(s)/Conta(s) inco Recolhimento Indevido. | nor.<br>or.<br>orreto(s).                           |
|                                                                                                    | ✓ ОК                                                |

Figura 19 - Conferida Incorreta.

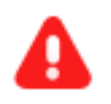

**ATENÇÃO:** É necessário baixar o Extrato de GRERJ Eletrônica e realizar a juntada de forma manual no sistema SEEU.

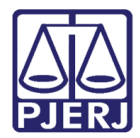

#### 5. Histórico de Versões

| Versão | Data       | Descrição da alteração             | Responsável       |
|--------|------------|------------------------------------|-------------------|
| 1.0    | 19/07/2023 | Elaboração de documento.           | Gabriel Lugon     |
| 1.0    | 28/07/2023 | Revisão ortográfica e de template. | Yasminni Souza    |
| 1.0    | 07/08/2023 | Aprovação.                         | Marcelo Lettério. |